## **OPERATIONS CENTER**

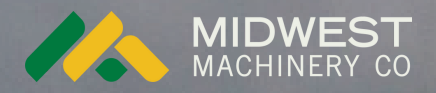

# **ADD OPERATOR**

Adding an Operator to an organization in Operations Center.

Schlagenalyse

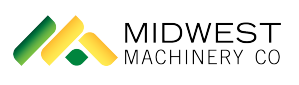

## Operations Center - Add Operator

Adding an Operator to an organization in Operations Center

| <b>1</b> C a | )pen Operatio<br>dd an operato  | s Center and navigate to the organization where the user wants to                |
|--------------|---------------------------------|----------------------------------------------------------------------------------|
|              |                                 |                                                                                  |
| 2 S          | elect "Team: N<br>he "Setup" me | anage staff, operators, and partners for your organization." under<br>เน         |
|              | Welcor<br>Fields                | Connections<br>Discover, make, and manage<br>software connections.               |
|              | Q Searc                         | Equipment<br>Manage machines, implements,<br>and technology devices.             |
|              |                                 | Geofences and Curfews<br>Manage geofences and curfews for<br>equipment.          |
|              |                                 | Land<br>Manage fields, boundaries, tracks,<br>and flags.                         |
|              | <b>1, 4</b><br>Mid<br>289       | Products<br>Manage varieties, chemicals,<br>fertilizers and tank mixes.          |
|              | 2, 4<br>Mid<br>284              | Setup File Creator<br>Create files to send setup data to<br>John Deere displays. |
|              | 3, 4<br>Mid<br>28               | Manage staff, operators, and partners for your organization.                     |

#### **3** Select "Add"

| Financial \$<br>2 |        | nancial <b>T</b> Filters |
|-------------------|--------|--------------------------|
| Financial \$      |        |                          |
| 2                 | Work 🗢 | Locations 🗢              |
|                   | 2      | 3                        |
|                   |        |                          |
|                   |        |                          |
|                   |        |                          |
|                   |        |                          |
|                   |        |                          |
|                   |        |                          |
|                   |        |                          |

#### 4 Click "Add Operator"

| Preferen                               |                                        |                                        |                                        |                                        |
|----------------------------------------|----------------------------------------|----------------------------------------|----------------------------------------|----------------------------------------|
| Add to Your Team                       |                                        |                                        |                                        |                                        |
| Add a Staff Momh                       |                                        |                                        |                                        |                                        |
| Add a Start Merric                     |                                        |                                        |                                        |                                        |
| Add a Partner                          |                                        |                                        |                                        |                                        |
| Add Operator                           |                                        |                                        |                                        |                                        |
| Financial                              | Work                                   | Locations                              | Organization                           | Equipment                              |
|                                        |                                        |                                        |                                        |                                        |
|                                        |                                        |                                        |                                        |                                        |
| Granted: 0                             | Granted: 1                             | Granted: 2                             | Granted: 0                             | Granted: 1                             |
| Granted: 0<br>Granted: 0               | Granted: 1<br>Granted: 0               | Granted: 2<br>Granted: 0               | Granted: 0<br>Granted: 0               | Granted: 1<br>Granted: 1               |
| Granted: 0<br>Granted: 0<br>Granted: 0 | Granted: 1<br>Granted: 0<br>Granted: 0 | Granted: 2<br>Granted: 0<br>Granted: 0 | Granted: 0<br>Granted: 0<br>Granted: 0 | Granted: 1<br>Granted: 1<br>Granted: 0 |

#### **5** Type the operator's name in the "Operator Name" field.

| 36219 23<br>Forest Cit | <ul> <li>Create New</li> <li>Add from existing</li> </ul> | staff members |            |        |            |     |
|------------------------|-----------------------------------------------------------|---------------|------------|--------|------------|-----|
| hat would you like     | Operator Name                                             |               |            |        |            |     |
| ne                     | Operator License                                          | (Optional)    |            |        |            | Woi |
| idJ<br>nate FieldView™ | + Add Another C                                           | )perator      |            | Cancel | SAVE       | Gra |
| ertConnect             | Connection                                                | Granted: 1    | Granted: 0 | Cancer | Granted: 0 | Gra |

#### **6** Add the operator's license number to the "Operator License (Optional)" field.

| Forest Cit         | <ul> <li>Create New</li> <li>Add from existing</li> </ul> | staff members |            |        |            | _   |
|--------------------|-----------------------------------------------------------|---------------|------------|--------|------------|-----|
|                    | Operator Name                                             |               |            |        |            |     |
| hat would you like | Anthony                                                   |               |            |        |            |     |
| Export             | Operator License                                          | (Optional)    |            |        |            |     |
| ne                 |                                                           |               |            |        |            | Wo  |
| dj                 |                                                           |               |            |        |            |     |
| nate FieldView™    | T Add Another C                                           | Operator      |            |        |            | Gra |
| nate riedview      |                                                           |               |            | Cancel | SAVE       | Gra |
| ertConnect         |                                                           | Granted: 1    | Granted: 0 |        | Granted: 0 | Gra |
|                    |                                                           |               |            |        |            |     |

### 7 Click "SAVE". The Operator will now be available in the Team list under the Operator section.

| Forest Cit         | <ul> <li>Create New</li> <li>Add from existing</li> </ul> | staff members |             |            |      |
|--------------------|-----------------------------------------------------------|---------------|-------------|------------|------|
|                    | Operator Name                                             |               |             |            |      |
| hat would you like | Anthony                                                   |               |             |            |      |
| Export             | Operator License                                          | (Optional)    |             |            |      |
| ne                 | 12345                                                     |               |             |            | Wo   |
| dj                 |                                                           |               |             | -          | 275  |
|                    | 🕂 Add Another C                                           | Operator      |             |            |      |
| nate FieldView™    |                                                           |               |             | Cancel     | Gra  |
| ertConnect         |                                                           | Granted: 1    | Granted: 0  | Granted: 0 | Gra  |
|                    |                                                           |               | 1757 UL 32W |            | 20.0 |